## How can I see my child's grades on Gradebook?

(Here is how to set up automatic e-mail Pinnacle Gradebook Alerts.) (You can customize the report types & frequency – and it only takes about 5 minutes!!)

- 1. Log into Broward County's Gradebook Website https://gb.browardschools.com/Pinnacle/Gradebook
- You will need the following information to log in: Your child's Student ID number@my.browardschools.com (user name) and birthdate Pmm/dd/yyyy (password) Example: November 26, 2000 would be entered as P11/26/2000.
- 3. In the left menu on the screen, click on Email Subscriptions. Then follow the directions.
- 4. You will need to add the e-mail you want to receive the notifications. If setting up more than one e-mail, choose the type from "other" dropdown menu. Once General Info is complete click "Save."
- 5. Then customize the Report Options: Grade Summary (will provide current grade in every class); Automatic Grade Notification (will alert if a grade drops below your pre-set level); Automatic Unexcused Absence (will alert if student is entered as unexcused in any class); Attendance Summary (will summarize attendance record), etc. Simply check off the reports you want to receive, set the frequency, and choose the e-mail.
- 6. When complete, click "Save." You should begin receiving daily, weekly, etc. alerts to your registered email.